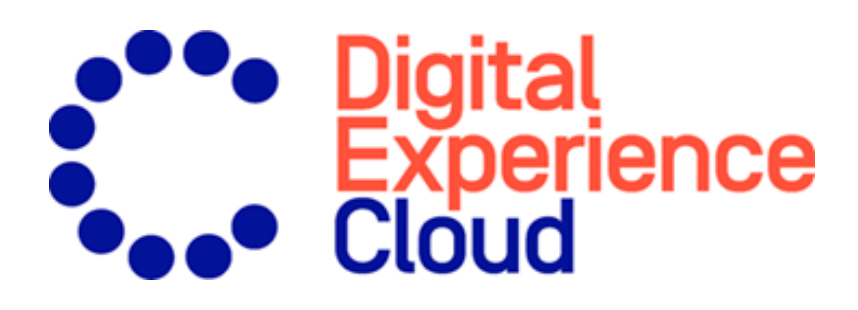

# Episerver Perform

**Recommendations User Guide** 

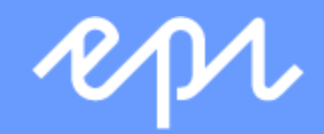

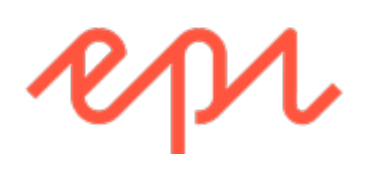

© Episerver 2018

Episerver Perform Recommendations User Guide v04

# CONTENTS

| Merchandising rules for Recommendations | 6  |
|-----------------------------------------|----|
| Accessing the Merchandising interface   | 7  |
| Setting up a Merchandising campaign     | 10 |
| Configuring main campaign details       | 10 |
| Defining master rules                   | 12 |
| Defining recommendation rules           | 15 |
| Applying exclusions                     | 19 |
| Activating and previewing               | 20 |

# Perform Merchandising rules for Recom-

### mendations

This document shows how to create and configure a merchandising campaign.

Episerver Personalization is the most advanced personalization tool set on the market. At its heart is the T3 platform, a third-generation, proven technology that delivers consistently outstanding results. Episerver Episerver Perform are easy to implement on every page of your website, working to maximize the impact of personalized product recommendations.

Each recommendations widget on your site is configured in the Episerver back-end according to a pre-agreed strategy. Each widget can have its own strategy depending on the identified KPIs for personalization. If there is more than one widget served on the same page, each of the widgets also can have a different strategy.

A **strategy** comprises a number of algorithms, developed by our data scientists and machine learning experts. The algorithms are applied to each widget in a stack formation. This means that the personalization engine looks at the visitor's behavior, and tries to return a recommendation matching the first algorithm in the stack. If the system is unable to identify a suitable product, it looks at the next algorithm in the stack, and so on, until the required number of products for this widget are returned.

Episerver's Merchandising interface lets you refine the recommendations generated by Episerver algorithms, or completely override Episerver recommendations to execute specific merchandising campaigns in accordance with your overall site strategies and targets.

You can control merchandising rules in the Episerver for the Personalization Portal, switching them on/off and changing them in real time.

# Accessing the Merchandising interface

The Merchandising interface is available in the Episerver web-based for the Personalization Portal.

 Access the Episerver for the Personalization Portal at the URL provided to you when your user account was created. This will be one of the following URLs:

https://smartmanager.peerius.com/admin

https://smartmanager.peerius.episerver.net/admin

 Log in to the Episerver for the Personalization Portal with your provided credentials. If you do not have your login details, contact developersupport@episerver.com.

|    |         | R                | pi           |     |  |  |
|----|---------|------------------|--------------|-----|--|--|
|    | Email:  | user@site.com    |              |     |  |  |
| Pa | ssword: | •••••            |              |     |  |  |
|    |         | Forgot password? | Remember me: | Yes |  |  |
|    |         |                  |              |     |  |  |
|    |         |                  |              |     |  |  |

3. Select the **Merchandising** tab in the navigation bar. In the Merchandising interface, you can create new merchandising campaigns, and view or edit the campaigns that you have already set up.

| Reports - Me           | erchandising 👻 | Mail - Triggers - | Promote -    |            | Account 👻                     |
|------------------------|----------------|-------------------|--------------|------------|-------------------------------|
| Campaigns New campaign | Product sets   |                   |              | Topo       |                               |
| Manage your Recomm     | nendations me  | erchandising cam  | paigns       |            | Create a new campaign         |
| Campaign name 👻        | Page type 🔶    | Widget alias 🔶    | Start date 🗢 | End date 🗢 | Edit - Status - Delete - Copy |
| A Brand Rule           | Product page   |                   | 01-Apr-2017  | -          |                               |
| Promotion              | Home page      |                   | 25-Sep-2017  | -          |                               |
| Basket cat cross       | Basket page    |                   | 01-Oct-2015  | -          |                               |
|                        |                |                   |              |            |                               |

- 4. Click **Create a new campaign** to start setting up a new campaign.
- 5. To edit an existing campaign, click the campaign name or **Edit** 🖍 next to it.

To create a new merchandising campaign, click **Create a new campaign** from the Merchandising overview screen, or select the **Merchandising > New campaign** tab. The campaign editing screen appears. The set-up process involves the following steps:

- 1. Configuring main campaign details
- 2. Defining master rules
- 3. Defining recommendation rules
- 4. Applying exclusions
- 5. Setting up activation and preview

# Configuring main campaign details

In the **Details** tab, configure the main details of the merchandising campaign: **name**, **location** and **position** of the widget to which the merchandising campaign is applied.

1. Enter a name for the campaign you are creating, such as **Product Page Promotion**, **Brand Rule**.

| Repo             | rts 👻 Merchandising 🝷     | Mail - Triggers -   | Promote –        |                           |                  | Account 🝷 |
|------------------|---------------------------|---------------------|------------------|---------------------------|------------------|-----------|
| Campaigns New    | campaign Product sets     |                     |                  |                           | ¥_               |           |
| Configure yo     | ur Recommendations        | s merchandising     | campaign         |                           | Create a new car | npaign    |
| Details Mas      | ter rules Recommend       | ation rules > Exclu | usions Activ     | ation and preview         |                  |           |
| [?] Name:        | e.g. product page promoti | on [?]              | Widget location: | Please select a page type | Ŧ                |           |
|                  |                           | [?]                 | Widget position: | Please select a position  | *                |           |
|                  |                           |                     |                  |                           |                  |           |
|                  |                           |                     |                  | 6                         | Save campaign    | Cancel    |
| © 2017 Episerver |                           |                     |                  |                           |                  |           |

2. Select the widget location; this is the page type where the target widget of the Merchandising campaign is located.

| PPA Rep          | orts - Merchandising    | - Mail -      | Triggers - I   | Promote –                          |                                                                                                    |              | Account - |
|------------------|-------------------------|---------------|----------------|------------------------------------|----------------------------------------------------------------------------------------------------|--------------|-----------|
| Campaigns Nev    | v campaign Product sets |               |                |                                    |                                                                                                    |              |           |
| Configure y      | our Recommendati        | ons merch     | andising ca    | ampaign                            | I                                                                                                    | Create a new | campaign  |
| Details Ma       | aster rules 🔪 Recomm    | endation rule | es > Exclusio  | ons Activ                          | ation and preview                                                                                                    |              |           |
| [?] Name:        | Product Page Promotio   | n             | [?] W<br>[?] W | idget location:<br>idget position: | Please select a page type<br>Please select a page type<br>Home page<br>Product page<br>Basket page<br>Category page<br>Search page<br>Wish List page |              |           |
| © 2017 Episerver |                         |               |                |                                    | Checkout page<br>Order page<br>Brand page<br>Attribute page<br>Other pages<br>Belts<br>Blazers & Jackets<br>Boots<br>Casual Shoes<br>Casual Trousers |              | Cancel    |
|                  |                         |               |                |                                    | Classic Fit Casual Shirt<br>Classic Fit Formal Shirt<br>Coats                                                                                        | ts           |           |

- 12 | Episerver Perform Recommendations User Guide v04
  - 3. Select the widget you want this campaign to be applied to. The widget position drop-down lists available widgets on the selected destination page.

| Reports - Merchandising - Mail - 1       | Friggers – Promote –                                          | Account 🗸             |
|------------------------------------------|---------------------------------------------------------------|-----------------------|
| Campaigns New campaign Product sets      |                                                               |                       |
| Configure your Recommendations merchar   | ndising campaign                                              | Create a new campaign |
| Details Aster rules Recommendation rules | Exclusions Activation and preview                             |                       |
| [7] Name: Product Page Promotion         | [?] Widget location: Product page                             | T                     |
|                                          | [?] Widget position: Please select a position                 | 1 <b>v</b>            |
|                                          | Please select a position<br>product bottom<br>product sidebar |                       |
|                                          |                                                               | Save campaign Cancel  |
| © 2017 Episerver                         |                                                               |                       |
|                                          |                                                               |                       |

### Defining master rules

Setting up Master rules is optional.

Master rules let you refine the merchandising campaign effects to pages, products, or visitors. If you do not specify any master rules, the merchandising rules are applied globally across the selected widget for a campaign. If you apply a Master rule, it must be satisfied to apply recommendation rules.

Examples of **Master rules** frequently used:

| Use case                          | Master rule                | Recommendation rule  |
|-----------------------------------|----------------------------|----------------------|
| Recommend only products from the  | Brand <b>equals to</b> and | Brand equals to and  |
| same brand as the current product | type the brand name        | type the brand name  |
| being viewed.                     | in the Search field.       | in the Search field. |

| Use case                                                                                                    | Master rule                                                                                          | Recommendation rule                                                                                  |
|----------------------------------------------------------------------------------------------------|----------------------------------------------------------------------------------------------------|----------------------------------------------------------------------------------------------------|
| Recommend a specific product<br>SKU when a specific product is<br>viewed (i.e. override with a hand-<br>picked product). | Ref Codes <b>equals to</b><br>and type the product<br>SKU.                                           | Ref Codes <b>equals to</b><br>and type the product<br>SKU.                                           |
| Only recommend products above a specific price when a user is view-<br>ing a product above a certain price.              | Sale Price <b>greater</b><br><b>than or equals</b> and<br>type in the price<br>(such as <b>25</b> ). | Sale Price <b>greater</b><br><b>than or equals</b> and<br>type in the price<br>(such as <b>25</b> ). |
| Do not recommend discounted<br>products when a user is viewing a<br>full priced product.                                 | Discount <b>equals to</b><br>False.                                                                  | Discount <b>equals to</b><br>False.                                                                  |

- To add a Master rule, select the product attribute for your products from the drop-down menu. The attributes are based on the product feed, plus a few attributes that Episerver creates by default. If you do not see the attribute that you want, add it to your product feed.
- Select the condition you want in your rule. For attributes that have a text value, such as Color or Brand, choose between equals to or NOT equals to. For attributes with a numeric value, such as Sale price or Unit price, you also can use comparison operators like greater than or less than.
- 3. In the text field, enter the value of the attribute to be evaluated. For most attributes, a drop-down list shows values when you click in the text field. You also can start typing in the box to filter the results. To select a value, click on it. Numeric values (such as prices) do not have a pre-populated list; enter the value manually.

| Reports - Merchandising -                                                                                           | Mail - Triggers - Promote -                                                                               | Account -                                                 |
|----------------------------------------------------------------------------------------------------|----------------------------------------------------------------------------------------------------|-----------------------------------------------------------|
| Campaigns New campaign Product sets                                                                                 |                                                                                                    |                                                           |
| Configure your Recommendation                                                                                       | s merchandising campaign                                                                                  | Create a new campaign                                     |
| Details <u>Master rules</u> Recommend                                                                               | dation rules $ ight angle$ Exclusions $ ight angle$ Activation a                                          | nd preview                                                |
| Master rules [optional]<br>Use the expression filter below to further<br>If you don't specify any master rules, the | refine what pages, products or users this campaign<br>recommendation rules will be applied globally acro: | will affect.<br>ss the selected widget for this campaign. |
|                                                                                                    |                                                                                                    | Toggle advanced                                           |
| Brand • equals to                                                                                                   | C calvin klein                                                                                            | - + Add group                                             |
|                                                                                                    | cette                                                                                                    |                                                           |
|                                                                                                    | cette berlin                                                                                              | Save campaign Cancel                                      |
| © 2017 Episerver                                                                                                    | cette dublin                                                                                              |                                                           |
|                                                                                                    | charnos                                                                                                   |                                                           |
|                                                                                                    | Last viewed                                                                                               |                                                           |

You can add multiple rules by clicking the **Add group** or **+**. When using multiple rules you can choose how you want them to interact by setting the **AND** or **OR** operator.

| rpr          | Reports -                               | Merchandising 👻                                      | Mail - Triggers -       | Promote -                                                                           | Account 👻                 |
|--------------|-----------------------------------------|------------------------------------------------------|-------------------------|-------------------------------------------------------------------------------------|---------------------------|
| Campaigns    | New campaig                             | n Product sets                                       |                         |                                                                                     |                           |
| Configu      | ure your Re                             | commendations                                        | merchandising           | campaign                                                                            | Create a new campaign     |
| Details      | Master rule                             | s Recommenda                                         | tion rules > Exclu      | sions Activation and preview                                                        |                           |
| Ma           | ster rules [c                           | optional]                                            |                         |                                                                                     |                           |
| Use<br>If yo | the expression fil<br>u don't specify a | iter below to further rei<br>ny master rules, the re | fine what pages, produc | ts or users this campaign will affect.<br>I be applied globally across the selected | widget for this campaign. |
|              |                                         |                                                      |                         |                                                                                     | Toggle advanced           |
| Br           | and 🔻                                   | equals to 🔻                                          | calvin klein            |                                                                                     | Add group                 |
| Pl           | ease select 🔻                           | Please select 🛛 🔻                                    | S AND OR                |                                                                                     |                           |
|              |                                         |                                                      |                         |                                                                                     | ×                         |
| Pl           | ease select 🔻                           | Please select •                                      | Search                  |                                                                                     | + Add group               |
| © 2017 Epise | erver                                   |                                                      |                         |                                                                                     | C Save campaign Cancel    |
|              |                                         |                                                      |                         |                                                                                     |                           |

To remove a rule, click minus - next to it.

### Defining recommendation rules

Create and configure the rules to be applied to the product recommendations shown in your widget. You can apply a rule to positions in the widget. You also can create different rules for each position, or leave a position blank to show the default output of the Episerver algorithms.

- 16 | Episerver Perform Recommendations User Guide v04
  - 1. Click Edit expression.
  - You can add the required criteria for the recommendations in the same way as you would for a Master rule. You also can add more than one criterion in the same rule by using + and Add group, and the AND and OR operators.

| Reports - Merchandising - Mail - Triggers - Promote -                                                                                                    | Account 👻                                                  |
|----------------------------------------------------------------------------------------------------|------------------------------------------------------------|
| Campaigns New campaign Product sets                                                                                                    | ¥.                                                         |
| Configure your Recommendations merchandising campaign                                                                                                    | ate a new campaign                                         |
| Details Address Master rules Recommendation rules Exclusions Activation and preview                                                                                                    |                                                            |
| Recommendation rules<br>Create and configure rules to be applied to the recommendations in your widget.<br>You can apply a rule to any number of positions in the widget: simply edit a rule and drag and drop it to the desired widge | t positions.                                               |
| Rule settings     x       Product source:     Default       Default     x                                                                                                    | - Drag & drop<br>rule<br>or<br>Leave blank for<br>default. |
| Edit expression  Toggle advanced                                                                                                    | The Drag & drop<br>rule<br>or<br>Leave blank for           |
| Brand v equals to v BRAND1 - +<br>Please select v Please selec AND search - +                                                                                                    | default.                                                   |
| + Add new rule                                                                                                    | rule<br>or<br>Leave blank for<br>default.                  |

3. After you finish setting up your rule, drag and drop the rule number to the required position in the widget, where you want it applied. If you want the same rule to apply to all products in a widget, click **Apply to all**.

| Reports - Merchandising - Mail - Triggers - Promote -                                                                                                    | Account 🗸                                                                                                    |
|----------------------------------------------------------------------------------------------------|----------------------------------------------------------------------------------------------------|
| Campaigns New campaign Product sets                                                                                                    |                                                                                                    |
| Configure your Recommendations merchandising campaign                                                                                                    | Create a new campaign                                                                                                    |
| Details > Master rules > <u>Recommendation rules</u> > Exclusions > Acti                                                                                                    | ivation and preview                                                                                                    |
| Recommendation rules<br>Create and configure rules to be applied to the recommendations in your widget.<br>You can apply a rule to any number of positions in the widget: simply edit a rule and draw<br>Rule settings<br>1<br>Product source: | ag and drop it to<br>leave this widget position blank to show the default set of<br>products returned from the stack of algorithms (defined for<br>the widget selected previously). |
| Apply to all                                                                                                    | default.                                                                                                    |
|                                                                                                    | Toggle advanced Tule                                                                                                    |
| Brand V equals to V BRAND1                                                                                                    | Leave blank for     default.                                                                                                    |
| AND                                                                                                    | Trag & drop                                                                                                    |
| at the second second second second second second second second second second second second second second second                                                                                                    | × rule<br>or                                                                                                    |
| Discount V equals to V faise                                                                                                    | Leave blank for                                                                                                    |

4. You can add more than one rule to the same merchandising campaign, if want to apply different rules to different positions in the same widget. For example, you can apply rules for the first product to have a price over 25.00, the second product between 15.00 and 25.00, and the third product under 15.00. To add another rule, click Add new rule.

| Ppl Repo                                               | ts - Merchandising - Mail -                                                                                                    | Triggers - Promote -                                                        | Account -                                                      |  |  |  |
|--------------------------------------------------------|----------------------------------------------------------------------------------------------------|-----------------------------------------------------------------------------|----------------------------------------------------------------|--|--|--|
| Campaigns New                                          | campaign Product sets                                                                                                    |                                                                             |                                                                |  |  |  |
| Configure yo                                           | Configure your Recommendations merchandising campaign       Create a new campaign         Details       Master rules       Recommendation rules         Exclusions       Activation and preview |                                                                             |                                                                |  |  |  |
| Recommenda<br>Create and configu<br>You can apply a ru | ation rules<br>re rules to be applied to the recommendat<br>le to any number of positions in the widge                                                                                          | ions in your widget.<br>t: simply edit a rule and drag and drop it to the d | esired widget positions.                                       |  |  |  |
| +<br>1                                                 | Rule settings ×<br>Product source:<br>Default ×                                                                                                    | 1 × 2                                                                       | x The Drag & drop<br>rule<br>or<br>Leave blank for<br>default. |  |  |  |
| Apply to all                                           | ✓ Edit expression Rule settings × Product source:                                                                                                    |                                                                             |                                                                |  |  |  |
| Apply to all                                           | Default   Edit expression  X                                                                                                    |                                                                             |                                                                |  |  |  |
| 3                                                      | Rule settings<br>Product source:<br>Default                                                                                                    |                                                                             |                                                                |  |  |  |
| Apply to all<br>+ Add new ru                           | Edit expression                                                                                                    |                                                                             |                                                                |  |  |  |

The **Product source** in the **Rule settings** determines whether the rule should be applied on top of the personalized algorithms or override them. For most campaigns, keep the source as **Default**, which generates the recommendations according to the personalized strategy configured in the Episerver back end, and then filters them using the recommendation rules in the Merchandising campaign.

Select **Handpick** for campaigns where you want to override the Episerver algorithms output with your own product selection. Then you can use the

**refCodes** or **Product set** criteria in your rule to specify a product SKU or group of products to display.

5. Save your campaign.

### Applying exclusions

Exclusions are optional.

This feature lets you specify products that you do not want to show in the widget specified in the merchandising campaign (in the **Details** tab). For example, you set up a recommendation rule to show products from a specific brand, BRAND1, but there are some products from BRAND1 that you actually do not want to show.

In the search field you can type a product SKU/refCode or title to find the product you want to exclude from recommendations. Click on the products in the results to add them to the exclusions list, and click **Finished** after you have added your exclusions.

| Reports - Merchandising - Mail - Triggers - Promote -                               | Account 👻             |
|-------------------------------------------------------------------------------------|-----------------------|
|                                                                                     |                       |
| Campaigns New campaign Product sets                                                 |                       |
| Configure your Recommendations merchandising campaign                               | Create a new campaign |
| Details > Master rules > Recommendation rules > Exclusions > Activation and preview |                       |
| Exclude products                                                                    |                       |
| Specify any products that you don't wish to show in the recommendations.            |                       |
| Products to exclude from recommendations:                                           |                       |
| White Shirt X<br>Product123 Blue Shirt X<br>Product234                              | 0                     |
| Denim Shirt X<br>Product345                                                         |                       |
| Product456                                                                          |                       |
| Finished                                                                            | Clear all             |
| Printed Shirt                                                                       | Product456            |
|                                                                                     | Cancel                |
| © 2017 Episerver                                                                    |                       |

# Activating and previewing

In the Activation and Preview tab, specify a start and end date for your merchandising campaign, select days of the week to run the campaign, and preview the campaign using a product or category.

| repr_                                                                                                    | Reports -                           | Merchandising 👻 | Mail -       | Triggers - Promot | e -            |                     | Account -      |
|----------------------------------------------------------------------------------------------------|-------------------------------------|-----------------|--------------|-------------------|----------------|---------------------|----------------|
| Campaigne                                                                                                    | Now comparing                       | Product sate    |              |                   |                |                     |                |
| Campaigns                                                                                                    | Campaigns New campaign Product sets |                 |              |                   |                |                     |                |
| Configu                                                                                                    | re your Re                          | commendation    | s merchai    | ndising campa     | ign            | Create a r          | new campaign   |
| Details                                                                                                    | Master rule                         | es > Recommend  | lation rules | > Exclusions >    | Activation and | l preview           |                |
| Date an                                                                                                    | d time                              |                 |              |                   |                |                     |                |
| Specify whe                                                                                                    | en this campaig                     | ın will run.    |              | Advanced opti     | ons            | Select all          | Clear selected |
| Start                                                                                                    | 27/09/201                           | 7 17:30         |              | Monday            | 🗹 Tuesday      | 🗹 Wednesday 🛛 🗹 Thu | ursday         |
| End                                                                                                    |                                     | i               |              | 🗷 Friday          | 🗷 Saturday     | 🗷 Sunday            |                |
| Time zone:                                                                                                    | Europe/Londo                        | on              |              |                   |                |                     |                |
| Preview                                                                                                    | recommen                            | ndations        |              |                   |                |                     |                |
| To display a preview of the recommendations shown by this campaign, you need to specify what your imaginary user is viewing. For recommendations shown on a category page, specify the category viewed; for all other pages, specify the product(s) viewed. For home page recommendations, you do not need to specify anything. |                                     |                 |              |                   |                |                     |                |
| Products viewed:                                                                                                    |                                     |                 |              |                   |                |                     |                |
| Enter or s                                                                                                    | earch for a prod                    | luct.           |              |                   |                |                     |                |
|                                                                                                    |                                     |                 |              |                   |                |                     |                |
| Category vie                                                                                                    | ewed:                               |                 |              |                   |                |                     |                |
|                                                                                                    | a category                          |                 |              |                   |                |                     |                |
| Preview                                                                                                    |                                     |                 |              |                   |                |                     |                |
|                                                                                                    |                                     |                 |              |                   |                | 🕼 Save campa        | aign Cancel    |
| © 2017 Episer                                                                                                    | ver                                 |                 |              |                   |                |                     |                |

When a campaign is ready, click **Save campaign** and return to the **Campaigns** tab. New campaigns are inactive by default, so find your campaign and click **Play** to activate it. You can pause/deactivate a campaign in the same way. Changes are applied immediately to your site.

| Reports -                                                                 | erchandising 👻 I | Mail - Triggers - | Promote 👻    |             | Account 👻                     |  |  |
|---------------------------------------------------------------------------|------------------|-------------------|--------------|-------------|-------------------------------|--|--|
| Campaigns New campaign                                                    | Product sets     |                   |              | Lap         |                               |  |  |
| Manage your Recommendations merchandising campaigns Create a new campaign |                  |                   |              |             |                               |  |  |
| Campaign name 👻                                                           | Page type 🔶      | Widget alias 🔶    | Start date 🖨 | End date 🖨  | Edit - Status - Delete - Copy |  |  |
| Casual trousers                                                           | Home page        |                   | 05-Aug-2017  | -           |                               |  |  |
| Exclude Product                                                           | Home page        |                   | 17-Oct-2017  | 31-Oct-2017 | Activate it                   |  |  |
| Product Page Promotion                                                    | Product page     |                   | 27-Sep-2017  | -           |                               |  |  |
| © 2017 Episerver                                                          |                  |                   |              |             | 0                             |  |  |